### 電子書籍(e-Book)またはPDFが「Microsoft Edge」「Internet Explorer 11」等で表示されない問題について

ブラウザの信頼済みサイト登録をお願いいたします。

1.下記のテキストをメモ帳等にコピーしてください。 http://assist.web-ken.jp http://digitalbook.web-ken.jp https://digitalbook.web-ken.jp http://book.web-ken.jp

◆Microsoft Edge編(Internet Explorer 11) ① 左下部に、"コントロールパネル"で検索(エンターキー押下)

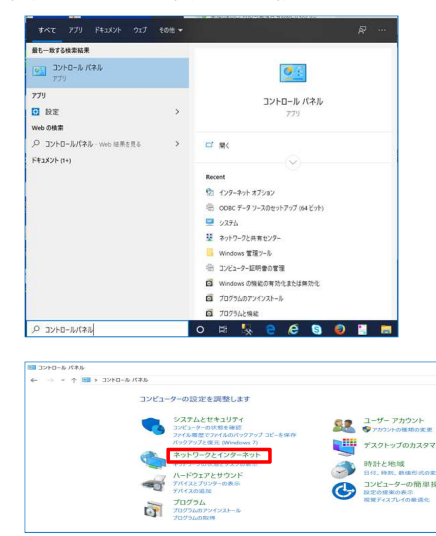

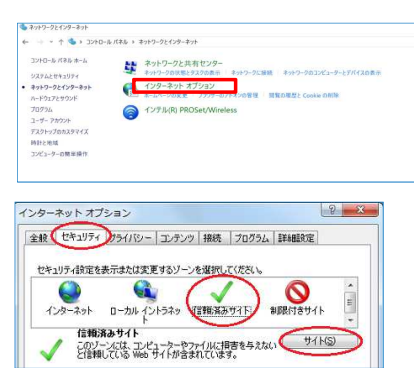

※下記の作業を行いましたらブラウザの再起動をお願いします。

 上記の設定を変更しても表示されない場合
 「インターネットオブション」ー「詳細設定」タブの「<u>アクセラレータによるグラフィック」</u>欄のチェックボックスを记する。

(1)GPUレンダリングでなく、ソフトウェア レンダリングを使用する<sup>\*</sup> □→□

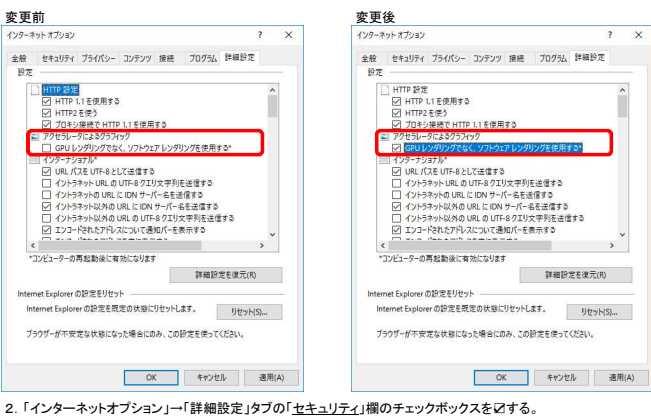

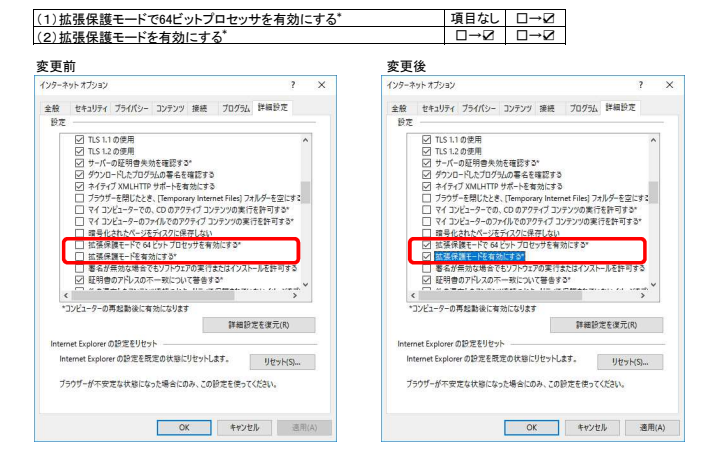

上記操作にて解決しない場合、ポップアップブロックの1、2、3のいずれかの設定をご確認ください。

◆Microsoft Edge編(Internet Explorer 11) 1. ブラウザの右上「・・・」をクリック。設定を選択。

2.「Cookie とサイトのアクセス許可」を選択。項目「ポップアップとリダイレクト」を選択

| 16 f= Te 😩                                                | 設定                                                                                                    | 最近のアウナイデナにはありません。サイトのアウセス許可に対する最近の変更がここに表示されます         |  |
|-----------------------------------------------------------|----------------------------------------------------------------------------------------------------|--------------------------------------------------------|--|
| 🖾 #11/97 Ctrl+T                                           | Q BEDHR                                                                                                  |                                                        |  |
| 目 新しいウインドウ Ctrl+N                                         | © 707r4ル                                                                                                 | すべてのアクセス許可<br>すべてのサイトに適用されるアンセス計可                      |  |
| Fill InPrivate 212/F2 Ctrl+Shift+N     T=6 = 100% + 2     | <ul> <li>① 万元/10~秋年、サービス</li> <li>① 外観</li> </ul>                                                        |                                                        |  |
| χั≡ 8.55,0 Ctri+Shift+O                                   | <ul><li>() 起動時</li><li>() 新しい9ブパージ</li></ul>                                                             | <ul> <li>位置情報<br/>申二回下の</li> </ul>                     |  |
| боло-к сы+л                                               | 日 KR 22 (ADM0)<br>国 Cookieとサイトのアクセス許可                                                                    |                                                        |  |
| 田 77リ ><br>③ 正導発記                                         |                                                                                                    |                                                        |  |
| (월 31/22a) Ctrl+Shift+Y<br>금 52월 Ctrl+P                   | (p) 1/2)- €-174<br>AT BE<br>⊖ 172/2-                                                                     | (4) モーション センサーまたは先センサー<br>サイトでもモーション センサーとたじプーの原用目的でする |  |
| ♥ Web キャプチャ Ctrl+Shift+S<br>○ 共有                          | <ul> <li>ロ シスデム</li> <li>〇 段差のジセット</li> <li>□ スマートフォンとその他のデバイス</li> <li>Q Microsoft Edge について</li> </ul> | Q MAD                                                  |  |
| ページ内の検索 Ctrl+F     ページ内の検索 Ctrl+F     ページ内の検索 Ctrl+Shit+U |                                                                                                    | JavaScript                                             |  |
| €0%07-1. >                                                |                                                                                                    | 3 12-3                                                 |  |
| 89 B2<br>() N6727(-1/09 >                                 |                                                                                                    | 50.000                                                 |  |
| Microsoft Edge を閉じる                                       |                                                                                                    | /127/20                                                |  |

## 3.「追加」をを選択。

| ← サイトのアクセス許可 / ポップアップとリダイレクト |
|------------------------------|

| プロック (推奨)      |    |
|----------------|----|
| 7099           | 遍加 |
| 違加されたサイトはありません |    |
| <b>性</b> 可     | 油加 |
| NT -3          |    |

# サイトの追加」に「https://digitalbook.web-ken.jp J<sup>「</sup>http://book.web-ken.jp Jを入力 「追加」をクリック 「許可」に「web-ken.jp」が追加されたか、ボッブアップブロックの設定を確認してください

| http://book.web-ken.jp                           |        | <u>ן</u>                        |
|--------------------------------------------------|--------|---------------------------------|
| 追加                                               | キャンセル  |                                 |
|                                                  |        |                                 |
| ナイトのアクセス許可 / ポップアップと                             | リダイレクト | 「http://book.web-ken.jp」を追加しました |
| ナイトのアクセス許可 / ボップアップと<br><sub>ブロック (推業)</sub>     | リダイレクト | 「http://book.web-ken.jp」を追加しました |
| <b>ナイトのアクセス許可 / ボッブアッブと</b><br>プロック (横葉)<br>プロック | リダイレクト | 「http://book.web-kenjp Jを追加しました |

## 電子書籍(e-Book)利用時にからのボッブアッブブロックされました。 のメッセージが表示された場合は、「このサイトのオブション(0)」より『常に許可(A)』を選択してください。

| 一度のみ許司(A) | このサイトのオプション(0) ・ × |
|-----------|--------------------|
|           |                    |
|           | 一篇のみ許可(A)          |

### ログインボタン押下後、ホーム画面が開けない・真っ白な状態になる

ブラウザの信頼済みサイト登録をお願いいたします。

1.下記のテキストをメモ帳等にコピーしてください。 1. FEOUT イントをメモ戦を http://ssist.web-ken.jp http://www.web-ken.jp http://book.web-ken.jp http://sjax.googleapis.com https://sec.web-ken.jp

◆Microsoft Edge(Internet Explorer 11) ツール→インターネットオプション→セキュリティ→信頼済みサイト→サイト(S)を選択

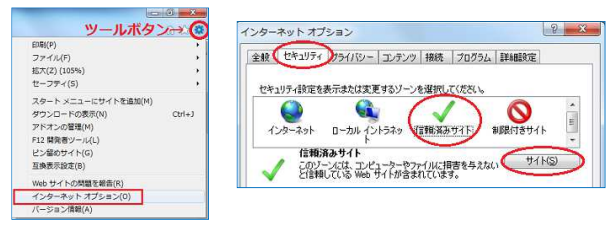

「信頼済みサイト」画面が開きますので、下の「このゾーンのサイトにはすべてサーバーの確認(https:)を必要とする(S)」 のチェックを外してください。 テキスト内6つのアドレスをコピー&ペーストで一行ずつ追加してください。

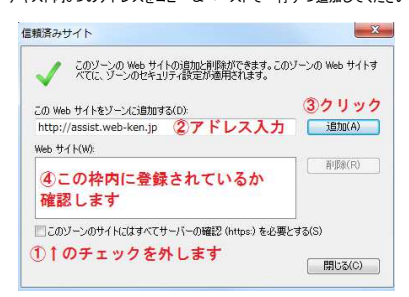

◆Firefox メニュー→オプション→セキュリティ→許可サイト(E)を選択 6つのアドレスをご登録ください。

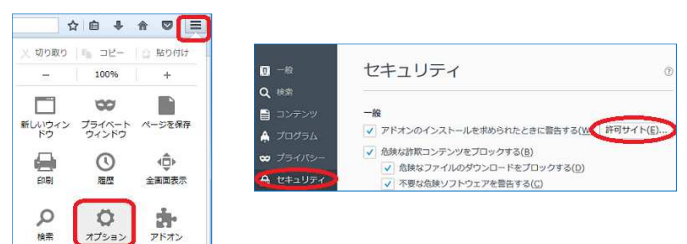

◆Google Chrome メニューー設定っ詳細設定を表示…→ネットワーク「ブロキシ設定の変更…」 →インターネットのブロパティ→セキュリティタブに変更→信頼済みサイト→サイト(S) 7つのアドレスをご登録ください。

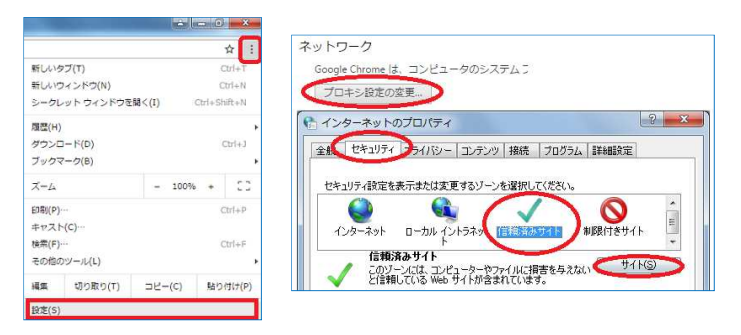

プロキシなど中継サーバーをご利用の場合は、サーバー上でも信頼済みサイト登録をお願いいたします。